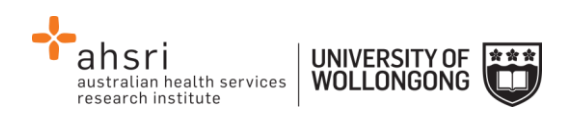

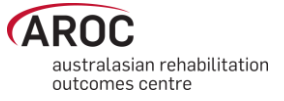

## **AOS Data Extract Quick Reference Guide**

## **Guide to parameter selection**

| Episode End Date               | Select the episode end date range of episodes you wish to pull. If the 'to' field is empty, this will pull all data after the 'From' date.                                                                                                    |
|--------------------------------|----------------------------------------------------------------------------------------------------|
| Episode Start Date             | Select the episode Start date range of episodes you wish to pull. If the 'to' or 'From' fields are empty then no data will be excluded due to its Start date.                                                                                                    |
| Open Episodes                  | Open episodes are episodes that don't have an end date entered. This<br>is generally used when analysing patients that are currently in care.<br>Default is to exclude these episodes, as usually data is pulled for<br>analysis after episode is complete and entered.                                                                                                    |
| Pathway                        | Select pathways of care that you wish to include in your extract.<br>Default is to select all pathways, if you wish to select specific pathways,<br>select them one at a time, and press add for each.                                                                                                    |
| Impairment Group               | Select the impairment group/s you wish to extract from your data.<br>Default is to select all impairment groups. If you wish to pick specific<br>impairment group/s, select them one at a time and press add. A<br>summary of the impairments can be found in the appendix of your<br>reports, or in the link found below.<br><b>Note:</b> Data can be filtered by either impairment group or impairment,<br>not both. |
| Impairment                     | Select the specific impairment/s you wish to extract from your data.<br>Default is to select all impairments. If you wish to pick specific<br>impairment/s, select them one at a time and press add. A summary of<br>the impairments can be found in the appendix of your reports or in the<br>link found below.<br><b>Note:</b> Data can be filtered by either impairment group or impairment,<br>not both.           |
| File Properties                | Select the format you want the extract file to take.<br>If you are pulling an extract for multiple facilities, by using the<br>checkbox, you can choose to split them up into multiple files or have<br>them be combined into one.                                                                                                    |
| Extract Parameter<br>Selection | Here is a summary showing all the parameters you have selected,<br>review the items to ensure this is accurate, select confirm parameters<br>to view your episode summary and extract page.                                                                                                    |

## **Useful links**

| Data collection forms  | http://ahsri.uow.edu.au/aroc/forms/index.html                              |
|------------------------|----------------------------------------------------------------------------|
| Data dictionary        | https://apps.ahsri.uow.edu.au/confluence/display/AD/AROC+Data+Dictionaries |
| AOS user manual        | https://apps.ahsri.uow.edu.au/confluence/display/AD/Data+Extract           |
| AROC Impairment codes  | http://ahsri.uow.edu.au/aroc/forms/index.html                              |
| List of health funds   | http://ahsri.uow.edu.au/aroc/forms/index.html                              |
| Phases of amputee care | http://ahsri.uow.edu.au/aroc/forms/index.html                              |
| Lodge support ticket   | From within AOS, select from the help menu                                 |

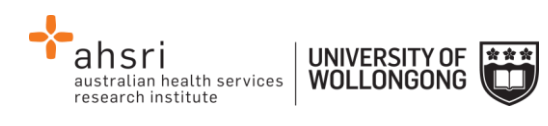

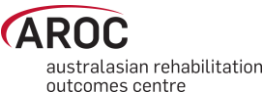

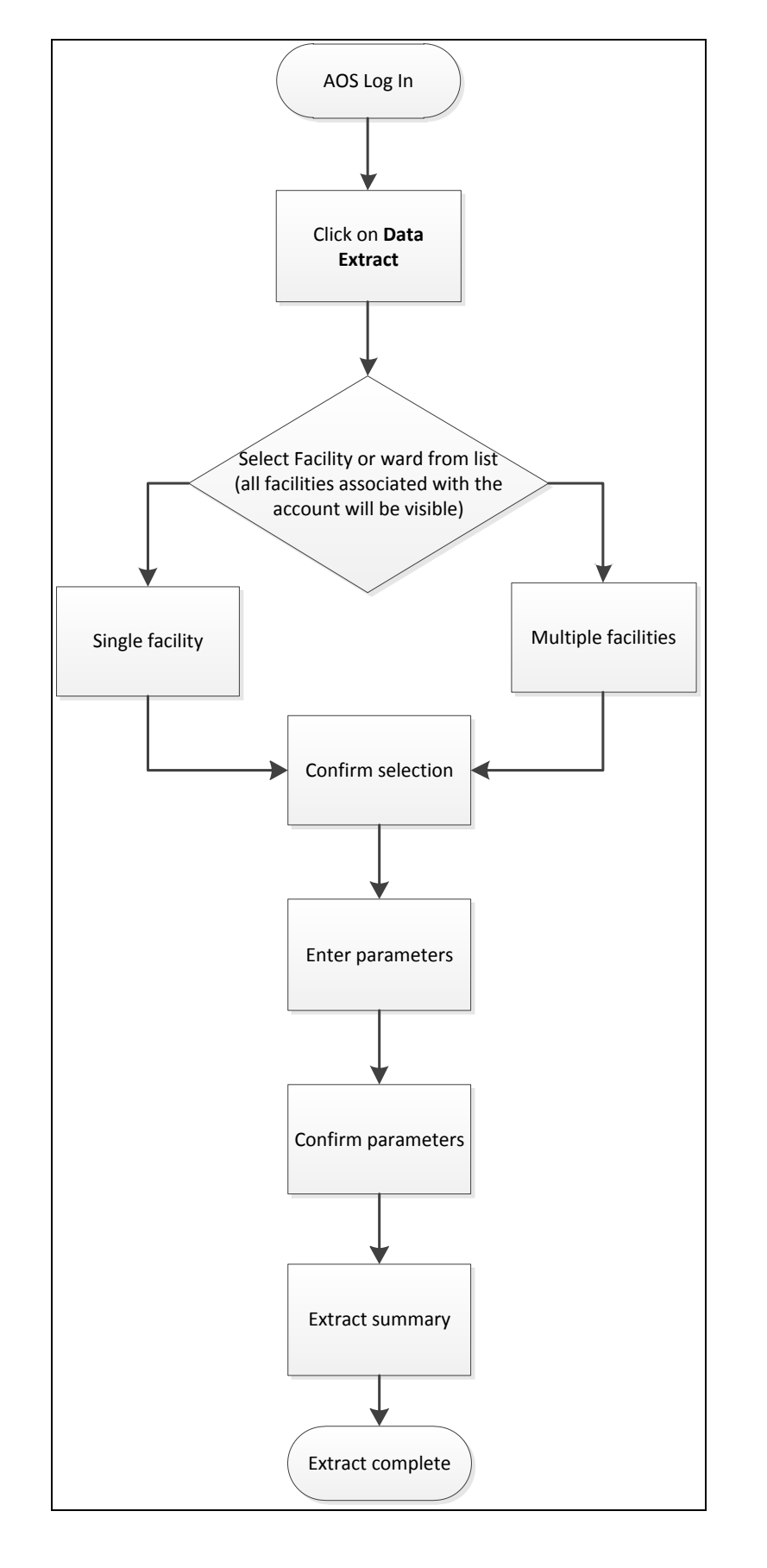